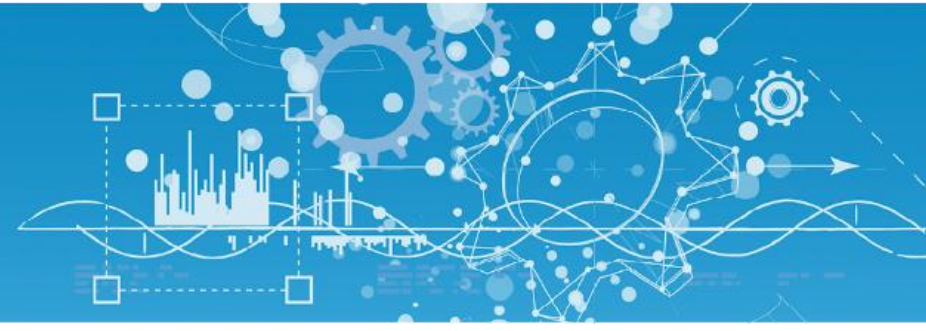

# Manuel Ecran d'exploitation local 7" (NEGO435 - NEGO438)

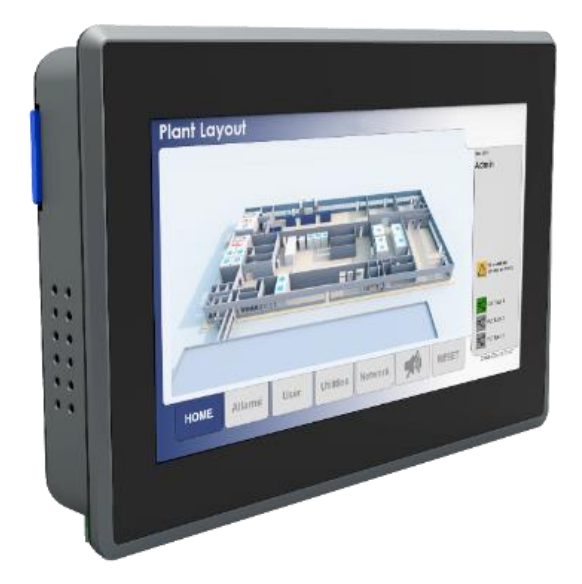

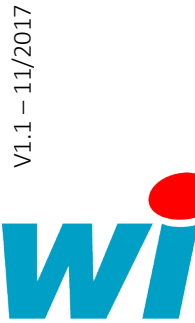

7 AVENUE RAYMOND FÉRAUD - CS 31003 - 06205 NICE CEDEX 3 Tel: +33 (0)4 93 19 37 37 • Fax: +33 (0)4 93 07 60 40 • Hot-line: +33 (0)4 93 19 37 30 Site : <u>www.wit.fr</u>

V1.1 - 11/2017

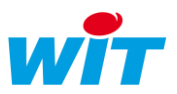

## Sommaire

| 1.  | Présentation     | 3 |
|-----|------------------|---|
| 2.  | Montage          | 4 |
| 3.  | Raccordement     | 5 |
| 3.1 | Communication    | 5 |
| 3.2 | Alimentation     | 5 |
| 4.  | Configuration    | 6 |
| 4.1 | Aperçu du bureau | 6 |
| 4.2 | Réseaux          | 7 |
| 4.3 | WebView          | 8 |
| 4.4 | Sécurité         | 9 |

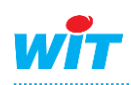

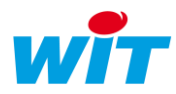

## 1. Présentation

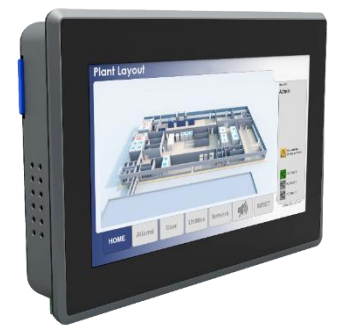

- Pages synoptiques dynamiques et personnalisées.
- Journaux d'évènements : alarmes en cours et historiques.
- Etats de l'installation : entrées/sorties, process, ...
- Graphiques des données : températures, consommations, ...
- Courbes de chauffe et planification.
- Dérogation et marche-forcée des process et des équipements.
- Démarrage à la mise sous tension.
- Protection par mot de passe.

| Références                 |                                                         |
|----------------------------|---------------------------------------------------------|
| NEGO435                    | Ecran d'exploitation locale 7'' (sans alimentation)     |
| NEGO438                    | Ecran d'exploitation locale 7" avec alimentation. $^1$  |
| Caractéristiques générales |                                                         |
| Dimensions (L x H x P)     | Externes : 192 x 132 x 32 mm • Découpe : 185 x 125 mm   |
| T° de stockage             | -2065°C (sans condensation)                             |
| T° / Hr de fonctionnement  | -1050°C / < 90% (sans condensation)                     |
| Indice de protection       | IP66 (monté)                                            |
| Indice d'inflammabilité    | UL94-V0                                                 |
| Certification              | CE / EN60068-2-6 / EN60068-2-27 / Humidity EN60068-2-30 |
| Compatibilité              | REDY ou e@sy ≥ V8.x.x                                   |
| Ecran                      |                                                         |
| Taille                     | 7 pouces                                                |
| Résolution                 | 1024 x 600 pixels                                       |
| Luminosité                 | 500 cd/m <sup>2</sup>                                   |
| Contraste                  | 400:1                                                   |
| Couleurs                   | 16,7 millions                                           |
| Angle de vue (H/V)         | 60° / 40°                                               |
| Installation               |                                                         |
| Fixation                   | Façade d'armoire (kit de fixation inclus)               |
| Tension d'alimentation     | 1232VDC (bornier débrochable)                           |
| Puissance absorbée         | 7W                                                      |
| Communication              | 2 x Ethernet 10/100 Mbits (RJ45)                        |
|                            |                                                         |

<sup>1</sup> Alimentation rail DIN 24VDC 10W (NEGO645)

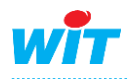

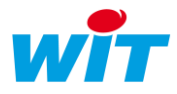

## 2. Montage

L'écran d'exploitation locale 7" se monte en façade d'armoire à l'aide de 4 griffes de fixation (inclus).

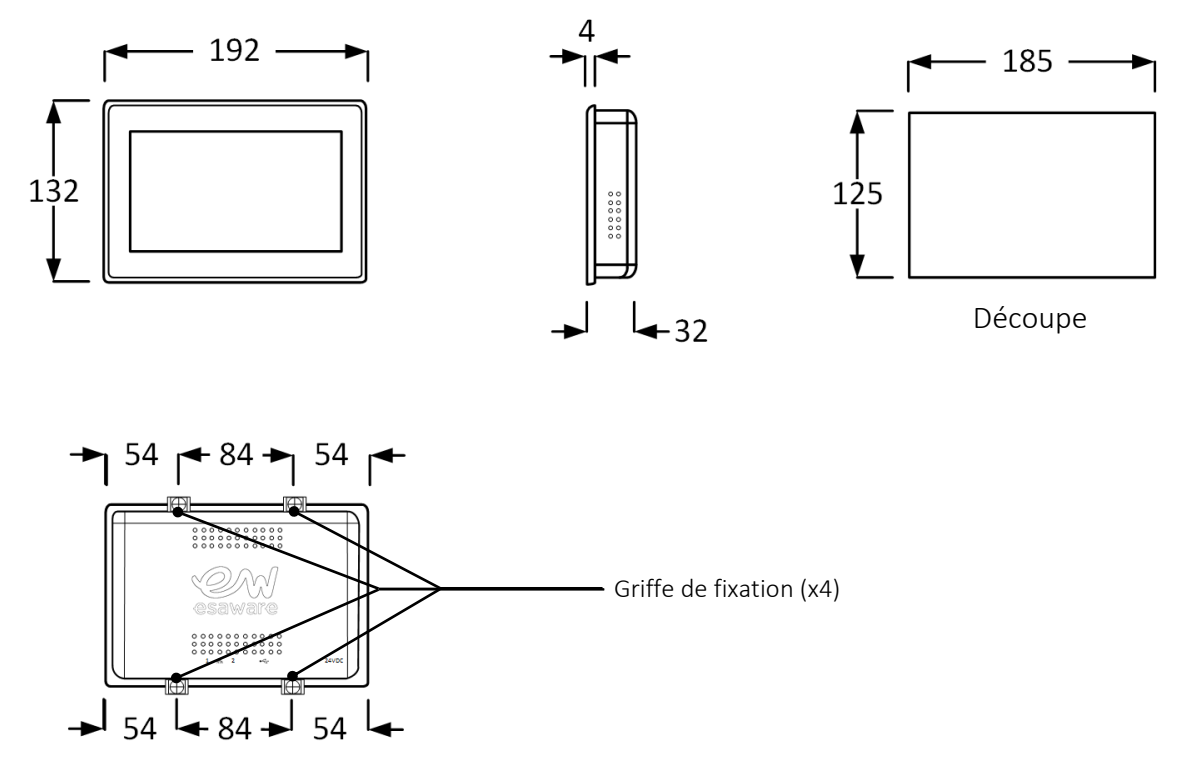

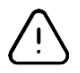

#### Etanchéité

Penser à insérer le joint (inclus) entre l'écran et le panneau pour assurer une étanchéité IP66.

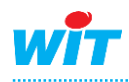

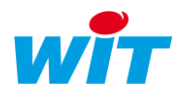

#### 3. Raccordement

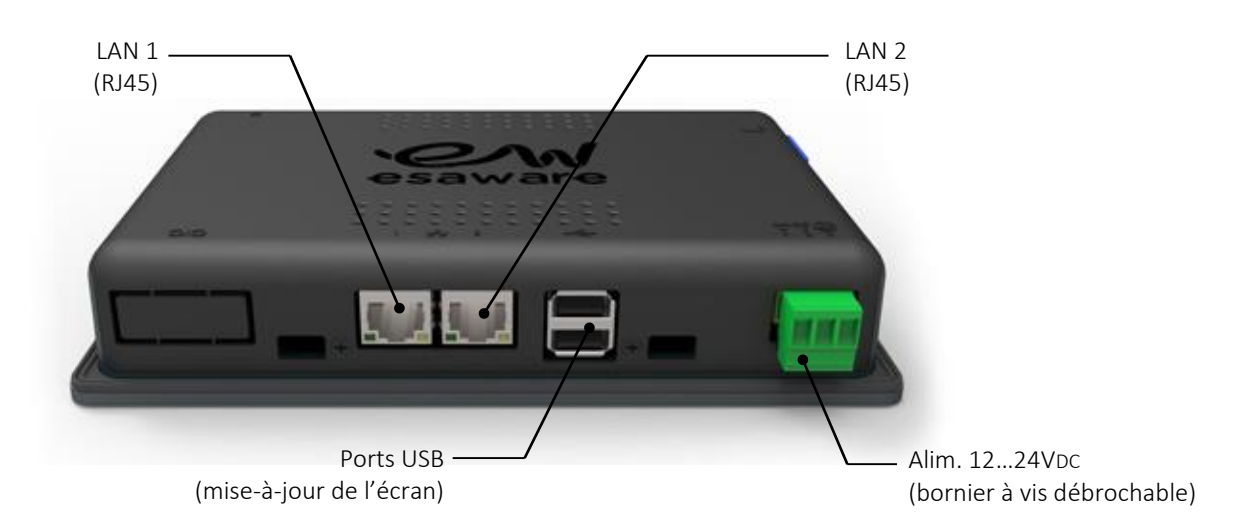

### 3.1 Communication

La communication entre l'écran et l'automate se fait en IP via un câble réseau (droit ou croisé) ou via un réseau local.

## 3.2 Alimentation

L'écran s'alimente avec une tension comprise entre 12 et 24VDC par un bornier à vis débrochable.

La puissance absorbée maximale par l'écran est de 7W (292mA en24VDC ; 583mA en 12VDC).

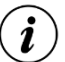

#### DC OUT

La puissance fournie par la sortie d'alimentation auxiliaire « DC OUT » des embases PLUG dotées d'un PLUG Power n'est pas suffisante pour alimenter l'écran d'exploitation locale 7".

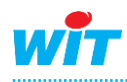

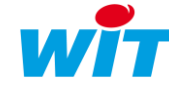

## 4. Configuration

## 4.1 Aperçu du bureau

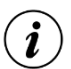

#### Ecran déconnecté

Lorsque l'écran n'est raccordé à aucun réseau, l'image d'un câble réseau avec le message « Wait, setting up network » apparaît. Pour accéder au bureau, glisser le doigt du bas ou du haut de l'écran (bord extérieur) vers l'intérieur puis appuyer sur l'icône de gauche (triangle).

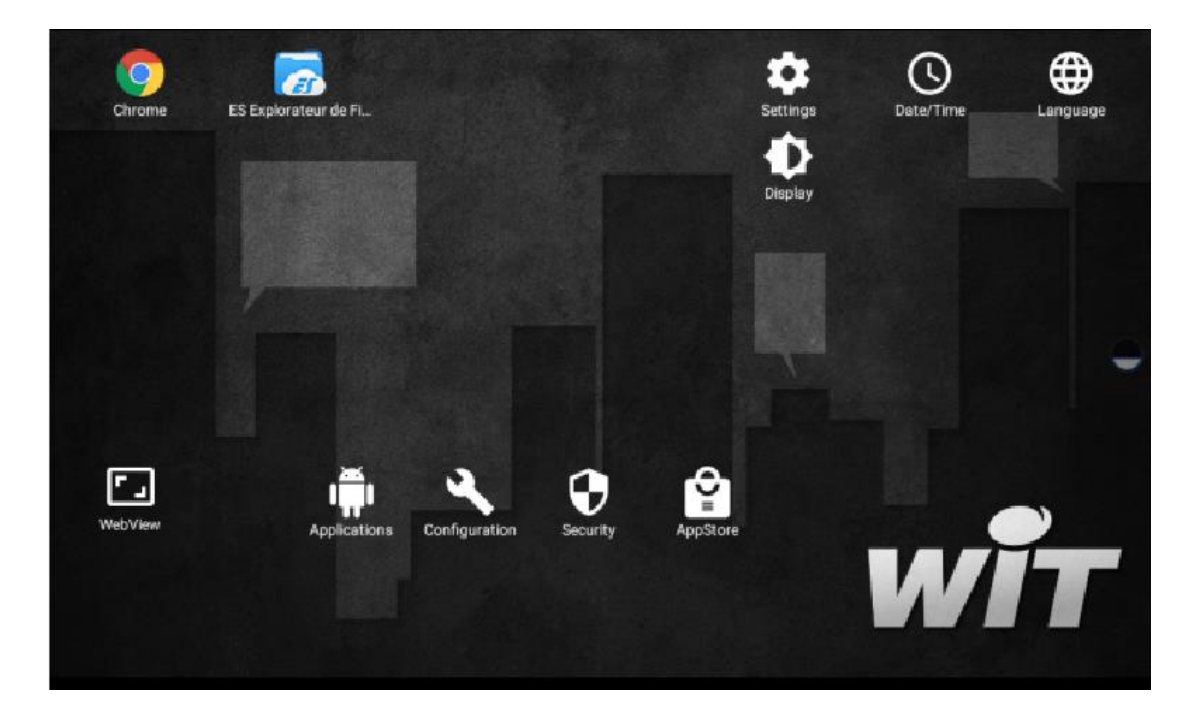

| WebView       |             | WebView est le navigateur web qui se lance au démarrage de l'écran.         |
|---------------|-------------|-----------------------------------------------------------------------------|
|               |             | Il offre les avantages d'être en mode Kiosk (plein écran sans accès aux     |
|               |             | paramètres) et de pouvoir protéger sa fermeture par un mot de passe         |
| Chrome        |             | Navigateur web multi-onglets.                                               |
|               | i           | Permet d'accéder simultanément à plusieurs automates ou plusieurs           |
|               |             | pages d'un même automate.                                                   |
|               | $\triangle$ | Attention à ne pas « Effacer toutes les données de navigation » sous        |
|               |             | peine de perdre le fonctionnement des applications RIA « Grapheur           |
|               |             | HTML5 » et « Agenda ».                                                      |
| Configuration |             | Configuration du WebView                                                    |
| Settings      |             | Accès à tous les paramètres de l'écran                                      |
|               | $\triangle$ | Attention à ne pas « Rétablir la configuration usine » sous peine de rendre |
|               |             | l'écran non fonctionnel.                                                    |
| Date/Time     |             | Réglage de la date et heure                                                 |
| Language      |             | Réglage de la langue et du clavier                                          |
| Display       |             | Réglage de l'affichage (luminosité, veille, etc.)                           |
| Security      |             | Permet de protéger l'accès aux paramètres de l'écran                        |
| Applications  |             | Non utilisé                                                                 |
| AppStore      |             | Non utilisé                                                                 |
|               |             |                                                                             |

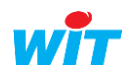

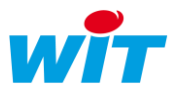

#### 4.2 Réseaux

Les paramètres réseaux de l'écran se trouvent dans le menu « Setting »  $\rightarrow$  « Ethernet ».

|                              |                                     |       |        |         | 圖 三十 | 17:55 |
|------------------------------|-------------------------------------|-------|--------|---------|------|-------|
| ← Ethernet                   |                                     |       |        |         |      |       |
| ETH1 Settings<br>0.0.0.0     | Connection Mode                     | ation |        |         |      |       |
| ETH2 Settings<br>192.168.1.9 | IP Address<br>192.168.1.9           |       |        |         |      |       |
|                              | Netmask<br>255.255.255.0<br>Gateway |       |        |         |      |       |
|                              | 192.168.1.1<br>DNS1<br>80.10.246.2  |       |        |         |      |       |
|                              | DNS2                                |       | CANCEL | CONFIRM |      |       |
|                              | Q                                   | 0     |        |         |      |       |

#### ETH1 Settings

ETH2 Settings

i

Ĭ

Paramètres du réseau « LAN 1 » DHCP ou IP statique Paramètres du réseau « LAN 2 » IP statique uniquement

#### Validation des paramètres

Il peut être nécessaire de débrancher/rebrancher le câble réseau pour que les nouveaux paramètres soient fonctionnels.

#### Wi-Fi et Réseaux mobiles

Bien que le système d'exploitation Android présente les paramètres de ces fonctionnalités, celles-ci ne sont pas disponibles dans la configuration matérielle de l'écran.

Il est possible d'utiliser l'écran d'exploitation locale comme routeur sur le réseau local en utilisant ses 2 ports Ethernet.

Il est alors possible de se connecter à l'UTL aussi bien depuis l'écran d'exploitation que depuis un autre terminal (ex : PC) suivant le schéma de principe ci-dessous :

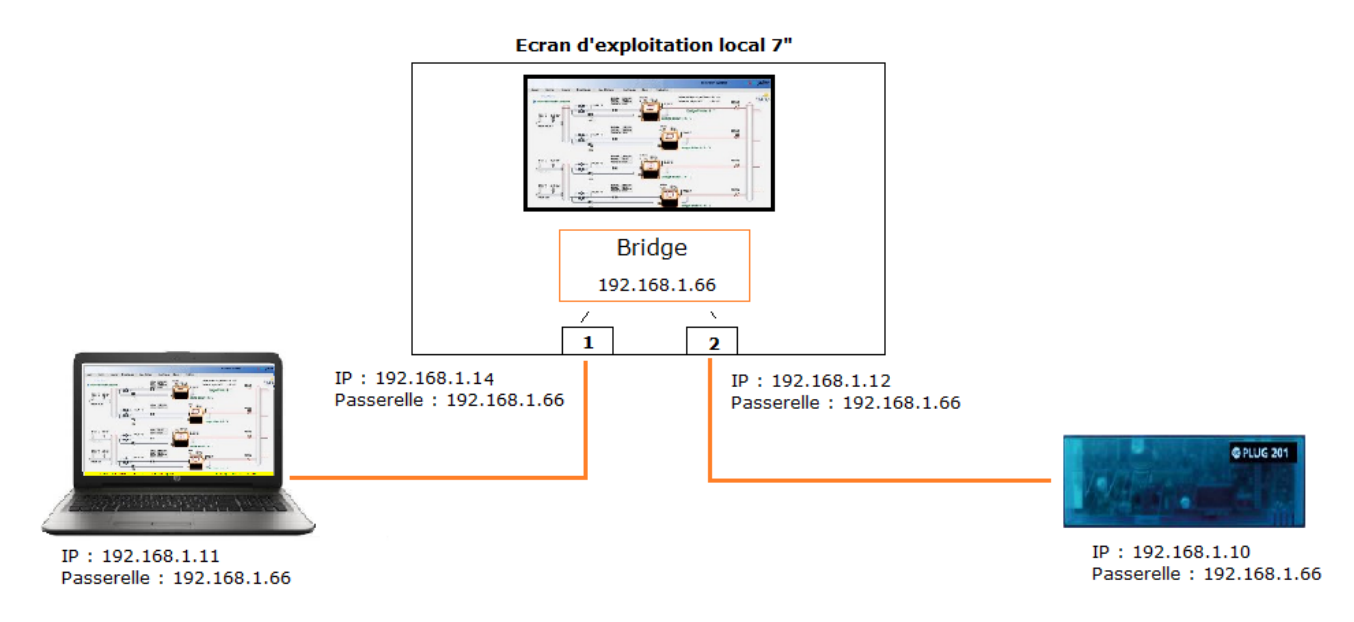

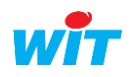

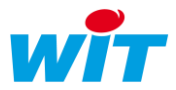

#### Validation du Bridge

**i**)

Pour utiliser cette fonctionnalité il est nécessaire de valider et paramétrer la rubrique « Bridge Configuration » présente dans les paramètres réseaux de l'écran.

Cette rubrique est disponible à partir de la version 6.0.1 du logiciel système de l'écran (Android).

| ETH1 Settings | Paramètres du réseau « LAN 1 » |
|---------------|--------------------------------|
|               | IP statique                    |
|               | Passerelle : IP du Bridge      |
| ETH2 Settings | Paramètres du réseau « LAN 2 » |
|               | IP statique                    |
|               | Passerelle : IP du Bridge      |
| Bridge        | IP statique                    |
|               | Passerelle : IP du Bridge      |
|               |                                |

| Bridge Configuration |       |         |
|----------------------|-------|---------|
| IP Address           |       | _       |
| 192.168.1.66         |       |         |
| Netmask              |       |         |
| 255.255.255.0        |       |         |
| Gateway              |       |         |
| 192.168.1.66         |       |         |
| DNS1                 |       |         |
| 8.8.8.8              |       |         |
| DNS2                 |       |         |
|                      |       |         |
|                      | 0.000 | CONFIRM |

#### 4.3 WebView

Le WebView se configure dans le menu « Configuration ».

|                                                           | Setunga                                                                                                    |                                |
|-----------------------------------------------------------|----------------------------------------------------------------------------------------------------|--------------------------------|
|                                                           | Kosk as image gallery                                                                                                    |                                |
|                                                           | Default page http://192.168.1.10   Fulfacem Accept evald SSL certificate  Use cache CrewApp application  Use built accent evaluat SSL evaluate in zoom controls  Allow basic authentication |                                |
|                                                           | Can configure applications                                                                                                    |                                |
|                                                           |                                                                                                    |                                |
| Default page<br>Fullscreen<br>Use cache                   | Page de démarrage du WebView<br>Plein écran<br>Utilise la mémoire cache du WebView                                                                                                    |                                |
|                                                           | Ce paramètre doit être activé pour que les a<br>(Grapheur HTML5 et Agenda) fonctionnent                                                                                                    | applications RIA correctement. |
| Use built-in zoom controls<br>Show built-in zoom controls | Active la fonction zoom à deux doigts (pince<br>Fait apparaître deux icônes de zoom (+ et -)                                                                                                | er)                            |

Les autres paramètres ne sont pas utiles.

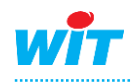

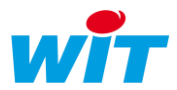

## 4.4 Sécurité

Il est possible de protéger l'accès aux paramètres de l'écran par un mot de passe via le menu « Security ».

| Security           |                                                                           |              |  |               |
|--------------------|---------------------------------------------------------------------------|--------------|--|---------------|
| Password protected |                                                                           |              |  |               |
| Administrator p    | assword <passw< td=""><td>ord&gt;</td><td></td><td></td></passw<>         | ord>         |  |               |
| Confirm p          | assword <confi< td=""><td>rm password&gt;</td><td></td><td></td></confi<> | rm password> |  |               |
|                    |                                                                           |              |  |               |
|                    |                                                                           |              |  |               |
|                    |                                                                           |              |  | $\overline{}$ |
|                    |                                                                           |              |  |               |
|                    |                                                                           |              |  |               |
|                    |                                                                           |              |  |               |
|                    |                                                                           |              |  |               |
|                    | Þ                                                                         | 0            |  |               |
|                    | ~                                                                         | 0            |  |               |

Pour **activer** cette fonctionnalité, activer « Password protected » puis saisir le mot de passe désiré et le confirmer.

Pour désactiver cette fonctionnalité, décocher « Password protected ».

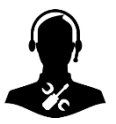

Pour tout renseignement complémentaire, notre support technique se tient à votre disposition par e-mail à <u>hot-line@wit.fr</u> ou par téléphone au +33 (0)4 93 19 37 30.